# 教师资格认定网上申报指南

# 1. 申请人账号注册、登录、信息填报

#### 1.1 账号注册

申请人首次登录中国教师资格网教师资格申报系统

(<u>https://ssol.jszg.edu.cn/sso/login.html?business=1</u>)须注册账号,点击登录页 面中"注册"按钮,将出现实名注册界面,请按页面要求完成注册。

|    | 请填写有效 | 身份证件号 | 码          |      |
|----|-------|-------|------------|------|
| â  | 请输入密码 |       |            |      |
|    |       | 40>   | 向右拖动滑块填充拼图 |      |
| 回主 | 页     |       |            | 忘记密码 |

#### 1.2 申请人登录申报系统

在登录页面,申请人正确填写自己注册的**账号(证件号码)**和密码,拖动滑块补全 拼图,点击"登录"按钮完成登录。

登录成功,对于注册后首次登陆的或个人信息没有完善的用户,首先请完善个人身 份信息。

#### 1.3 申请人信息填报

点击顶部导航栏中"个人信息中心"按钮完善个人信息。教师资格认定申请人个人 信息中心界面中包含六个模块:个人身份信息、教师资格考试信息、普通话证书信息、 学历学籍信息、学位证书信息、教师资格证书信息。

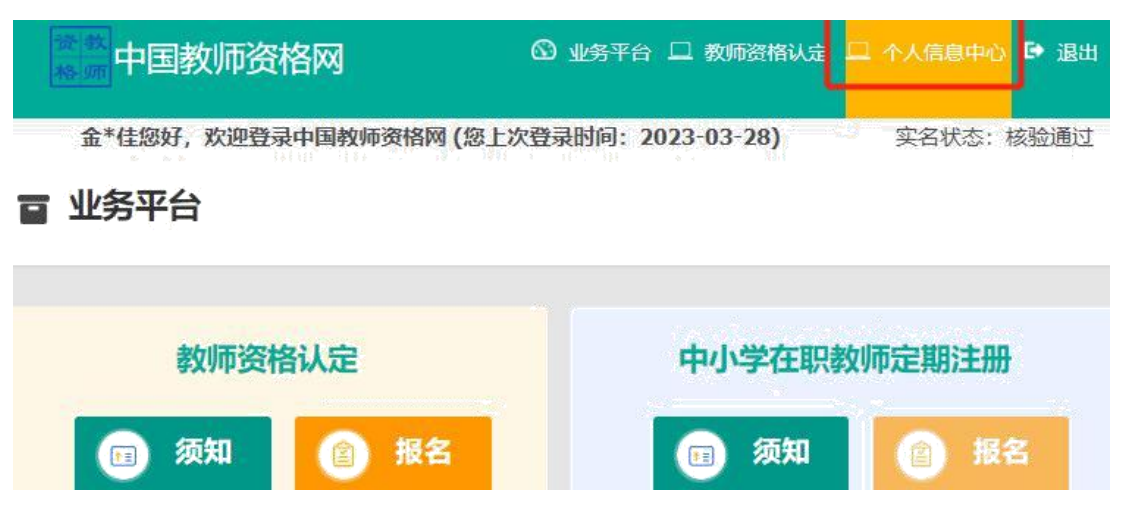

(1) 个人身份信息:可以修改个人身份信息等。

(2) 教师资格考试信息: 我校人员无此信息, 请忽略。

(3) 普通话证书信息:

A. 博士学位者及具有教授、副教授职务者,选择"免测",并上传博士学位证书或学校人事部开具的"职称证明"扫描件;

B. 其他人员: 根据页面中的"操作说明"进行填报核验或上传资料。

(4) 学历信息:根据页面中的"操作说明"进行填报、核验或上传资料。

(5)学位证书信息:请填写最高学位信息,根据您学位证书上的真实信息,补齐本页面 上所空缺的信息。

(6)教师资格证书信息:如果您已经有认定过的教师资格证书,在"教师资格证书信息"下将列出该证书的相关信息。

## 2. 教师资格认定报名

完善个人信息后,点击顶部导航栏中"业务平台"按钮。

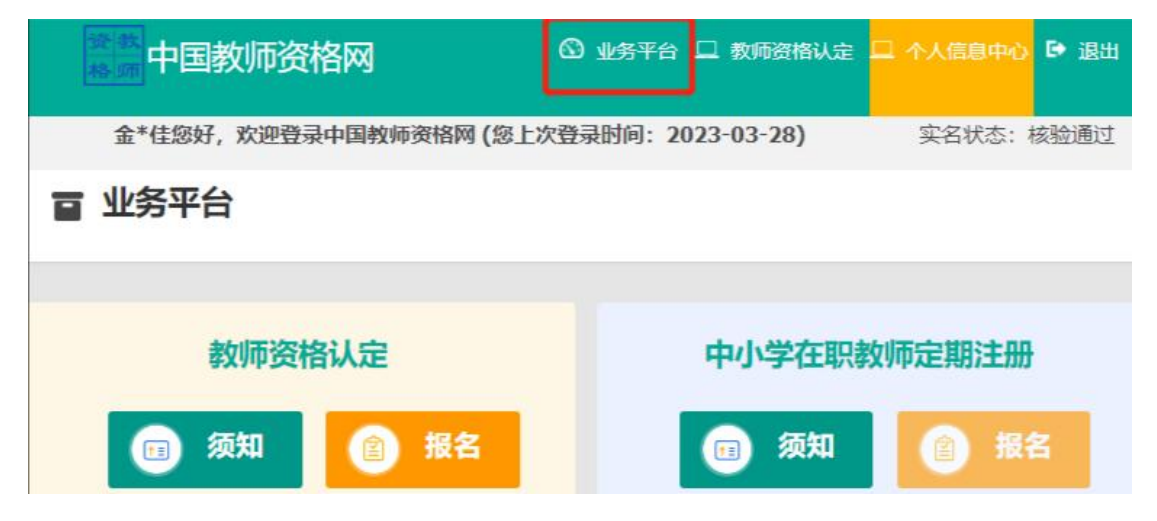

在业务平台页面下,选择**教师资格认定**业务模块,首先点击 💿 麵 按钮,仔细阅读教师资格

#### 认定申请人必读中的内容。

#### 申请人必读

#### 教师资格认定申请人必读

根据《中华人民共和国教师法》、《教师资格条例》、《<教师资格条例>实施办法》等有关规定,中国公民凡遵守宪法和法律,热爱教育事业,具有良好任思想品德,具备规定的学历,教师资格考试合格,有教育教学能力,经认定合格的,可以取得教师资格。

#### 申请认定教师资格需要准备或提交以下材料

1.有效身份证件(如身份证、户口簿、居住证、港澳台居民居住证、港澳居民来往内地通行证、五年有效期台湾居民来往大陆通行证等)

2.学历证书 (应届毕业生请准备学业成绩单)

3 教师资格考试合格证明(各省份中小学教师资格考试改革试点前入学的符合直接认定条件的全日制师范生和全日制教育硕士不提供此项证明)

4.普通话水平测试等级证书

5.教师资格认定体检表

6.近期本人1寸白色免冠正面证件照(须与系统中上传的电子照片为同一底版)

网上申报时认定系统对学历、考试、普通话等信息验证通过的,现场确认时则无需再出示相关证件原件。体检表需按本省份或认定机构的通知要求提交。 具体需要出示或提交的材料请以认定机构的公告为准。

阅读完毕后,请在右上角点击 返回业务平台,选择教师资格认

定业务模块下,点击 <sup>● 18</sup> 按钮,选择确认点,点击"认定申请报名"(**请注意按系统提示时间** 进行网报)。

### 请根据所在单位选择相应确认点:

| 申请人所在单位  | 应选确认点    |
|----------|----------|
| 医学部本部    | 北京大学医学部  |
| 北京大学第一医院 | 北京大学第一医院 |
| 北京大学人民医院 | 北京大学人民医院 |
| 北京大学第三医院 | 北京大学第三医院 |
| 北京大学口腔医院 | 北京大学口腔医院 |
| 北京大学肿瘤医院 | 北京大学肿瘤医院 |
| 北京大学第六医院 | 北京大学第六医院 |
| 各教学医院    | 北京大学医学部  |

| 请选择省:    | 北京市                                       | 5           |               |       | ~                                         |
|----------|-------------------------------------------|-------------|---------------|-------|-------------------------------------------|
| 请选择市:    | 北京日                                       | Б           |               |       | ×                                         |
| 请选择资格种类: | 商等                                        | 学校教师资格      |               |       | v                                         |
| 选择认定机构:  | dline                                     | F教育委员会      |               |       | v                                         |
|          | 网报开始时间                                    |             | 网报结束时间        | 人员范围  | L.                                        |
|          | 2020-10-09 00:00:00 2020-10-19 23:59:00 申 |             |               | 申请高中、 | 。、中职教师资格的全日制应届毕业生和社会人员;北京地区高等学校专职从事教学工作的教 |
| 请选择确认点:  |                                           | 确认点         |               |       | 續來                                        |
|          | 0                                         | ○ 21002清华大学 |               |       | 清华大学在岗在编拟聘教师                              |
|          | 0                                         | 21004北京师范大  | 7             |       | 北京师范大学在岗在编拟聘教师                            |
|          | 0                                         | 21062中国消防救  | 爱学院           |       | 中国消防教授学院在岗在编拟聘教师                          |
|          | 0                                         | 10057北京网络职  | 业学院           |       | 北京网络职业学院在岗在编拟聘教师                          |
|          | 0                                         | 21063中国社会科  | 学院大学          |       | 中国社会科学院大学在岗在编拟聘教师                         |
|          | 0                                         | 北京市高中、中国    | 教师资格认定秋季报名确认点 |       | 申报商中、中职教师资格认定人员进入。                        |
|          |                                           |             |               |       |                                           |
|          | 0                                         | 21019中国政法大  | ¥             |       | 中国政法大学在岗在编拟聘教师                            |

请仔细阅读教师资格认定网上申报协议,阅读完毕,请勾选下方"本人已阅读'教师资格认 定网上申报协议'并完全同意。"及"本人授权中国教师资格网向有关部门查询本人的性侵违法 犯罪信息,并将其结果应用于教师资格认定。"的复选框,点击【下一步】填写身份信息。

|                     | _                        |                       |                        |                          |                 |             |           |    |
|---------------------|--------------------------|-----------------------|------------------------|--------------------------|-----------------|-------------|-----------|----|
| 0                   | E,                       | Ē                     | Ê.                     | O                        | ©               | B           | O         |    |
| 网上申报协议              | 填写身份信息                   | 选择认定机构                | 填写认定信息                 | 确认申报信息                   | 注意事项            | 提交认定申请      | 申报提醒      |    |
| 教师资格认知              | 定网上申报协议                  |                       |                        |                          |                 |             |           |    |
| 1.本申报系统             | 的所有权归中国教师                | 资格网所有,不得修             | 改或他用, 违者追责             | <b></b><br>長。            |                 |             |           |    |
| 2.申请人已经             | 於山直阅读并知晓了教               | 师资格认定模块下"             | 页知"的相关内容。              |                          |                 |             |           |    |
| 3 由请人必须             | 在现定的时间内 登                | 录木由报系统执行相             | 半操作 因个人原因              | 因而导致的由报导堂                | 由木人承担所有责任       | F           |           |    |
| 4 中语人现象             |                          |                       |                        | 31053311年10年時,           |                 | L 0         |           |    |
| 4.中頃入理解             | # 开问息田丁个可抓刀              | 听归起的无法正吊中             | "版时间况,今中报系             | <sup>余</sup> 现个承担性的直接或   | 间按贡仕。           |             |           |    |
| 5.申请人须伤             | 梁证提交的个人信息真实              | 实、准确,申请人将             | 将承担由于信息不真 <sup>3</sup> | <u>实、</u> 不准确、隐瞒、伪       | 造和个人疏漏所导致       | 如的一切后果。     |           |    |
| 6.申请人同意<br>罪记录信息、教师 | 電本申报系统对个人申<br>而资格考试信息等。  | 报信息进行在线核验             | 。核验信息包括但7              | 下限于申请人个人信息               | 、学历 (或学籍) 信     | 信息、普通话 水平测试 | 信息、有无犯    |    |
|                     |                          |                       |                        |                          |                 |             |           |    |
| 7.2<br>据法律          | 本申报系统尊重并保护<br>法规规定必须披露的重 | 申请人网上申报留<br>成司法部门或其他法 | 存的个人隐私信息。<br>律授权的机关依照法 | 未经本人同意, 本申<br>法定程序要求提供的除 | 报系统不会主动公开<br>外。 | F、编辑、披露或透露( | 任何个人隐私信息, | 但根 |

8.申请人同意本申报系统进行针对性侵违法犯罪信息的准入查询,并将此查询结果提供给所报名的认定机构。如对查询结果有异议,申请人可以通过认 定机构申请复查。准入查询具体内容请参考《关于建立教职员工准入查询性侵违法犯罪信息制度的意见》。

在教师资格认定报名开始前,您可以在 "个人信息中心" 页面下,完成普通话水平测试等级证书信息、学历证书信息、学位证书信息的核验 或补充。

□本人已阅读"教师资格认定网上申报协议"并完全同意。

□本人授权中国教师资格网向有关部门查询本人的性侵违法犯罪信息,并将其结果应用于教师资格认定。

点击 **下─步**。在信息填写过程中,请按以下步骤及要求填报:

| 姓 名:                         | 陈         | 19            |          |               | 民族: Cingilia:        |        |      | *    |        |
|------------------------------|-----------|---------------|----------|---------------|----------------------|--------|------|------|--------|
| 证件类型:                        | 身         | 份证            |          | ×             | <b>性别:</b> 女         |        |      | ۲    |        |
| 证件号码:                        | 44        | 0******       |          | 选择"非统考"       | <b>9:</b> 1993-07-10 |        |      |      |        |
| 考试形式:                        | 0         |               | 考试 (含免考) |               |                      |        |      |      |        |
| 普通话证书信息:                     | 灞         | 加普通话证书        |          |               |                      |        |      |      |        |
|                              | #         | 证书编号          | 等级       | 测试机构          | 测试时间                 | 测试所在省份 | 成绩   | 核验状态 | 进场相应进步 |
|                              | ۲         | 1312002       | 二级乙等     | 石家庄市语言文字培训测试站 | 2012年06月12日          | 河北省    | 80.2 | 已核验  | 起非相应证书 |
|                              | ۲         |               | 免测       |               |                      |        |      | 待核验  |        |
|                              | 0         | 1243443567    | 一级甲等     | 北京市           | 2019-03-21           | 北京市    | 95   | 待核验  |        |
| 是否应届毕业生:<br>选择" <sup>;</sup> | ● 馬<br>否" | 亂在校最后─学期) ◎ 否 | ]        | 一步下一步         |                      |        |      |      |        |

|                                                                                                    |                                             |                                                                          | 近洋                                                                                                    |                       |                                                                                      |                                   |               |            |
|----------------------------------------------------------------------------------------------------|---------------------------------------------|--------------------------------------------------------------------------|----------------------------------------------------------------------------------------------------|-----------------------|--------------------------------------------------------------------------------------|-----------------------------------|---------------|------------|
|                                                                                                    | 是否应届毕业生                                     | <b>註</b> : ◎ 是(在校最后一学                                                    | 期) 🖲 否                                                                                                    |                       |                                                                                      |                                   |               |            |
|                                                                                                    | 学历证书信息                                      | ·····································                                    | 号 院校名称                                                                                                    | 专业名称                  | 学历层次                                                                                 | 学习形式                              | 毕(结)业结论       | 毕业日期       |
|                                                                                                    |                                             | 111221312                                                                | 3123 浙江师范大学                                                                                                 | 数学                    | 研究生                                                                                  | 普通全日制                             | 毕业            | 2018-07-01 |
|                                                                                                    | 学位证书信息                                      | : 添加学位证书                                                                 |                                                                                                    |                       |                                                                                      |                                   |               |            |
|                                                                                                    |                                             | #                                                                        | 学位证书编号                                                                                                    |                       |                                                                                      | 学位名称                              | <u>۶</u>      |            |
|                                                                                                    |                                             | 0                                                                        | 7776667676                                                                                                  |                       |                                                                                      | 硕士                                |               |            |
|                                                                                                    |                                             |                                                                          | E.                                                                                                    |                       | ÷                                                                                    |                                   |               |            |
| 青务必选择至:                                                                                                    | 最小 —                                        |                                                                          | -                                                                                                    |                       |                                                                                      |                                   |               |            |
| <b>}支(点击学</b> ;                                                                                                    | 科名称                                         |                                                                          |                                                                                                    |                       |                                                                                      |                                   |               |            |
| <b>成前面的小图</b> 7                                                                                                    | 标可                                          |                                                                          | 阿上申报协议 填写身份信息                                                                                               | 1.0.2.70.007          |                                                                                      |                                   |               |            |
| 展开面目体                                                                                                    | 1.0.0                                       |                                                                          |                                                                                                    | 选择认定机构                | 填写认定信息                                                                               | 确认申报信息                            | 14 17 (17     |            |
| ヘアリ てみやう                                                                                                    | 的学 🏁                                        | 中类和认定机构                                                                  |                                                                                                    | 选择认定初期                | 填写认定信息                                                                               | 确认申报信息                            | 选择"任          | 教高校所在地"    |
| <b>斗)</b> ; 辅导员:                                                                                                    | <b>的学</b>                                   | 中类和认定机构<br>认定所在地信息:                                                      | ◎户籍所在地 ◎居住地 ◎就读学校/                                                                                          | 所在地(仅限应届毕业            | <sup>填写以定信息</sup><br>生和在读研究生)                                                        | ●任教高等学校所在地                        | 选择"任          | 教高校所在地"    |
| <ul> <li>(K) (C) (C) (C) (C) (C) (C) (C) (C) (C) (C</li></ul>                                                                                             | <b>的学</b> 选择"思<br>或"马                       | 中类和认定机构<br>认定所在地信息:<br>选择省:                                              | ○户籍所在地 ◎居住地 ◎就读学校/<br>清述序名份                                                                                 | 所在地(仅限应届毕业            | <sup>填写以空信息</sup><br>生和在读研究生)                                                        | ●任教高等学校所在地                        | 选择"任          | 教高校所在地"    |
| <ul> <li>(本) (二) (本) (本) (本) (本) (本) (本) (本) (本) (本) (本</li></ul>                                                                                         | <b>的学</b><br>选择"思<br>或"马<br>与思              | 中关和认定机构<br>认定所在地信息:<br>选择省:<br>选择市:                                      | ●户籍所在地 ◎居住地 ◎就读学校/<br>请选择省份                                                                                 | 所在地(仅限应届毕业            | <sup>编号以图</sup> 馆卷<br>生和在读研究生)<br>・<br>・<br>选择                                       | · 任教高等学校所在地<br>"高等学校校教训           | 选择"任:         | 教高校所在地"    |
| <ol> <li>(4); 辅导员;</li> <li>(4); 辅导员;</li> <li>(4); 朝导员;</li> <li>(4); 朝导员;</li> <li>(4); 朝导员;</li> <li>(4); (4); (4); (4); (4); (4); (4); (4);</li></ol> | <b>的学</b> 选择"思<br>选择"思<br>或"马<br>与思         | 中关和认定机构<br>认定所在地信息:<br>选择省:<br>选择市:<br>资格种类:                             | ○户籍所在地 ◎居住地 ◎就读学校/<br>清选择省份 清选择省份                                                                           | MILL2004              | <sup>编码从应信题</sup><br>生和在读研究生)<br>*<br>*                                              | ·任教高等子校所在地<br>"高等学校教训             | 选择"任:<br>币资格" | 教高校所在地"    |
| A) エスペーズ<br>(本): 補导员:<br>見政治教育"!<br>見思主义理论-<br>見政治教育"                                                                                                    | <b>的学</b><br>选择"思<br>或"马<br>与思<br>(在"       | 中关和认定机构<br>认定所在地信息:<br>选择省:<br>选择市:<br>资格种类:<br>任数学科:                    | ●户籍所在地 ◎居住地 ◎就读学校/<br>请选择省份<br>请选择资格种美                                                                      | 新花以2004<br>所在地(仅限应届毕业 | 표확ULPdate<br>보和在该研究生)<br>· 选择                                                        | ·任教高等学校所在地<br>"高等学校教师             | 选择"任:<br>币资格" | 教高校所在地"    |
| (本) (本) (本) (本) (本) (本) (本) (本) (本) (本)                                                                                                    | <b>的学</b><br>选择"思<br>或"马<br>与思<br>(在"       | 中关和认定机构<br>认定所在地信息:<br>选择者:<br>选择市:<br>资格种类:<br>任数学科:<br>认定机构:           | ●户籍所在地 ◎居住地 ◎就读学校/<br>清选择省份<br>清选择资格仲英<br>鳥ぼ                                                                | 新年以2004<br>所在地(仅限应届毕业 | 표택ULPdde<br>生和在读研究生)<br>· 选择                                                         | 《任教高等子校所在地<br>"高等学校教训             | 选择"任:<br>币资格" | 教高校所在地"    |
| (本) (大) (本) (本) (本) (本) (本) (本) (本) (本) (本) (本                                                                                                    | <b>的学</b><br>选择"思<br>或"马<br>与思<br>(在"       | 中关和认定机构<br>认定所在地信息:<br>选择省:<br>选择书:<br>资格种类:<br>任教学科:<br>认定机构:           | ○户籍所在地 ◎居住地 ◎就读学校/<br>清选择省份<br>清选择资格件美<br>良田                                                                | 所在地(仅限应届毕业            | 4年以上10年<br>生和在读研究生)<br>・<br>・<br>・<br>・<br>・<br>・<br>・<br>・<br>・<br>・<br>・<br>・<br>・ | ■UUTHEREE<br>任教高等子校所在地<br>"高等学校教」 | 选择"任:         | 教高校所在地"    |
| (A) (1) (4) (4) (4) (5) (5) (5) (5) (5) (5) (5) (5) (5) (5                                                                                                | <b>的学</b><br>选择"思<br>或"马<br>与思<br>(在"<br>目录 | 中关和认定机构<br>认定所在地信息:<br>选择者:<br>选择市:<br>资格种类:<br>任教学科:<br>认定机构:           | <ul> <li>户籍所在地 《居住地 《就读学校/<br/>请选择省份</li> <li>请选择省份</li> <li>清选择资格种类</li> <li>為班</li> <li>网报开始时间</li> </ul> | 新花U20044              | 4年40.2488<br>生和在读研究生)<br>・<br>・<br>选择<br>・<br>网报结束时间                                 | ▲UNFREE®<br>任教高等学校所在地<br>"高等学校教」  | 选择"任          | 教高校所在地"    |
| ★ A → F → F → F → F → F → F → F → F → F →                                                                                                    | <b>的学</b><br>选                              | 中关和认定机构<br>认定所在地信息:<br>选择奇:<br>选择奇:<br>资格种类:<br>任数学科:<br>认定机构:<br>选择确认点: | ●户籍所在地 ◎居住地 ◎就读学校/<br>清选序省份<br>清选序资格件类<br>為世                                                                | 所在地(仅限应届毕业            | 4年以上10年<br>生和在读研究生)<br>・<br>・<br>、<br>选择<br>の撥結束时间<br>度金<br>列出分                      | ▲UUTE的在地<br>任教高等学校所在地<br>"高等学校教」  | 选择"任          | 教高校所在地"    |

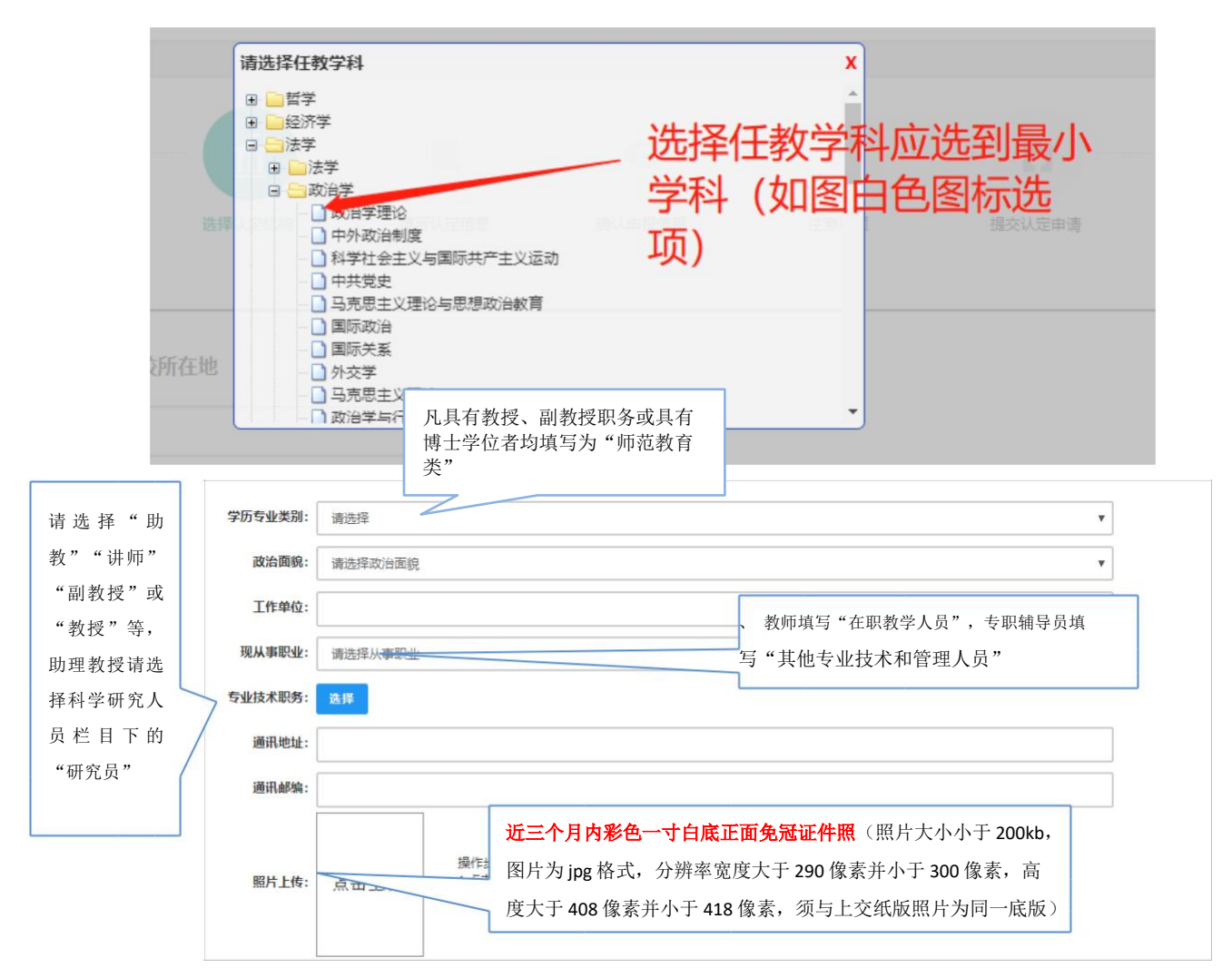

请点击个人承诺书图片,通过手机微信、支付宝或其他扫码工具扫描页面中弹出的 二维码,并在手机端手写签名,确认签名清晰无误后,即可提交。提交签名后,点击网 页端的"已签名"按钮,查看签名合成后的效果,如清晰无误,则可进行后续步骤。如 需修改,可点击合成后的图片,重新获取二维码并签名。

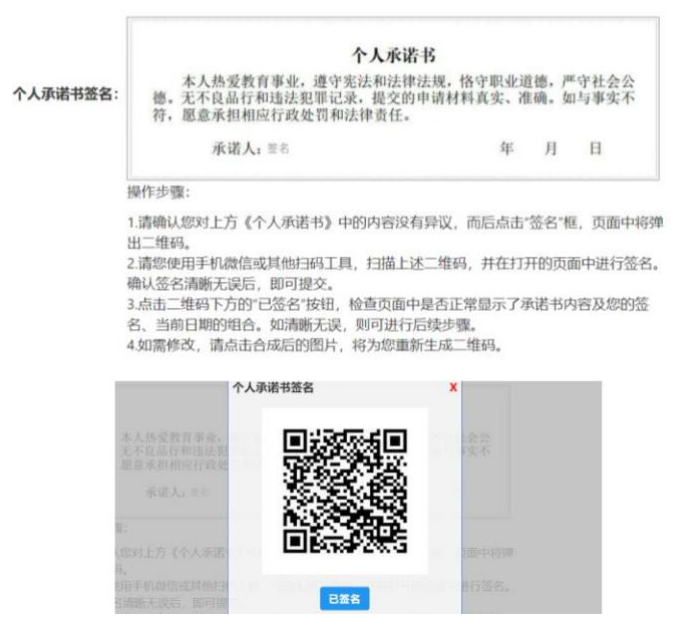

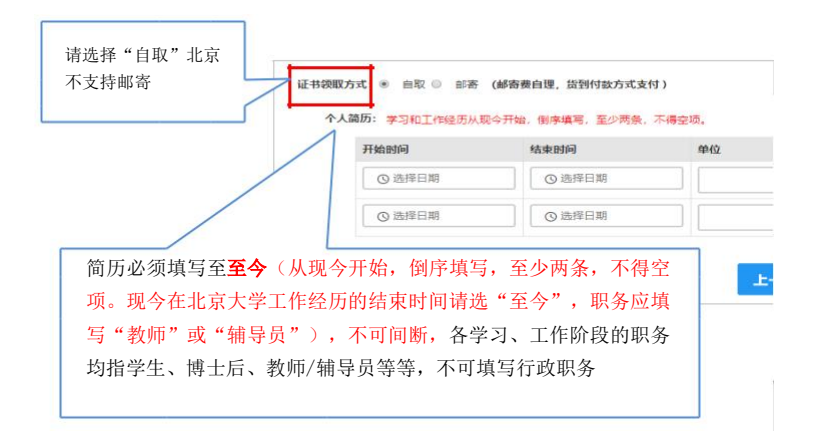

填写完成后点击 **r**-**步**按钮,看到确认信息页面,请仔细核对信息,如有错误,请及时在本页面更改,如确认无误,点击 **r**-**步**按钮,仔细阅读注意事项相关内容后点击 "下一步"按钮,看到提交信息页面,仔细阅读个人承诺。

| 0                  | 6          | ń.         |            | 0          | 0    |            | 0    |
|--------------------|------------|------------|------------|------------|------|------------|------|
| 网上申报协<br>议<br>提交信息 | 填写身份信<br>息 | 选择认定机<br>构 | 填写认定信<br>息 | 确认申报信<br>息 | 注意事项 | 提交认定申<br>请 | 申报提醒 |
|                    |            |            |            |            |      |            |      |
|                    |            |            | 个人         | 水泊         |      |            |      |

选择同意,点击<sup>操交</sup>按钮,将出现申报提醒页面,为报名成功,请记录报名号,按 学校通知要求向所在单位提交报名材料。

申报提醒

报名成功!报名号:212553。建议您记录报名号备查。

# 3. 查询修改认定报名信息

点击"教师资格认定信息"功能中的【查询报名信息】按钮后,会显示当前批次的报名记录。

| 教师资格认定信息 |                        |                |                             |            |        |            |                |
|----------|------------------------|----------------|-----------------------------|------------|--------|------------|----------------|
| 889      | PARMA                  | 0824           | 4.554                       | Vake       | 120496 | 1047 (6.X) | REAL STRONG LI |
| 34996259 | A0710000               | \$982(3):99    | TN+MM7                      | AUGULAULA. |        |            | BOO LINNIN NUR |
|          |                        | anae           |                             |            |        | RECTORE    | + WARE         |
|          |                        | +211000        |                             | n.:        |        |            | 有关在成件从公教的部分    |
|          |                        | 0004474        | INT. SECONDERING -8. BILL   | SAUR.      |        |            |                |
|          | SCIEDURO PROVINCIALITY | <b>日间</b> 247年 | NAD BUILTRAUERS, MARGOD     | R. 1       |        |            |                |
|          |                        | 际拉油品件          | IDRO, MINISTRACIONA, MARINA | e          |        |            |                |
|          |                        | 6-012.0        | AB0.                        |            |        |            |                |

点击右侧操作栏内的【详情】按钮,可查看认定报名表信息,**需要检查报名信** 息是否正确,个人照片和个人承诺书是否清晰完整,如有错误,请及时按要求修改。

如需修改报名信息,请点击右侧操作栏内的修改按钮<sup>1</sup>/
进行修改,确认后提交。 **个人身份、普通话、学历、学籍、学位证书信息需前往个人信息中心调整**。

## 4. 问题及解决办法

在教师资格认定过程中遇到问题,请参考<u>中国教师资格网导航栏中的咨询服务一</u> <u>常见问题</u>对照处理。

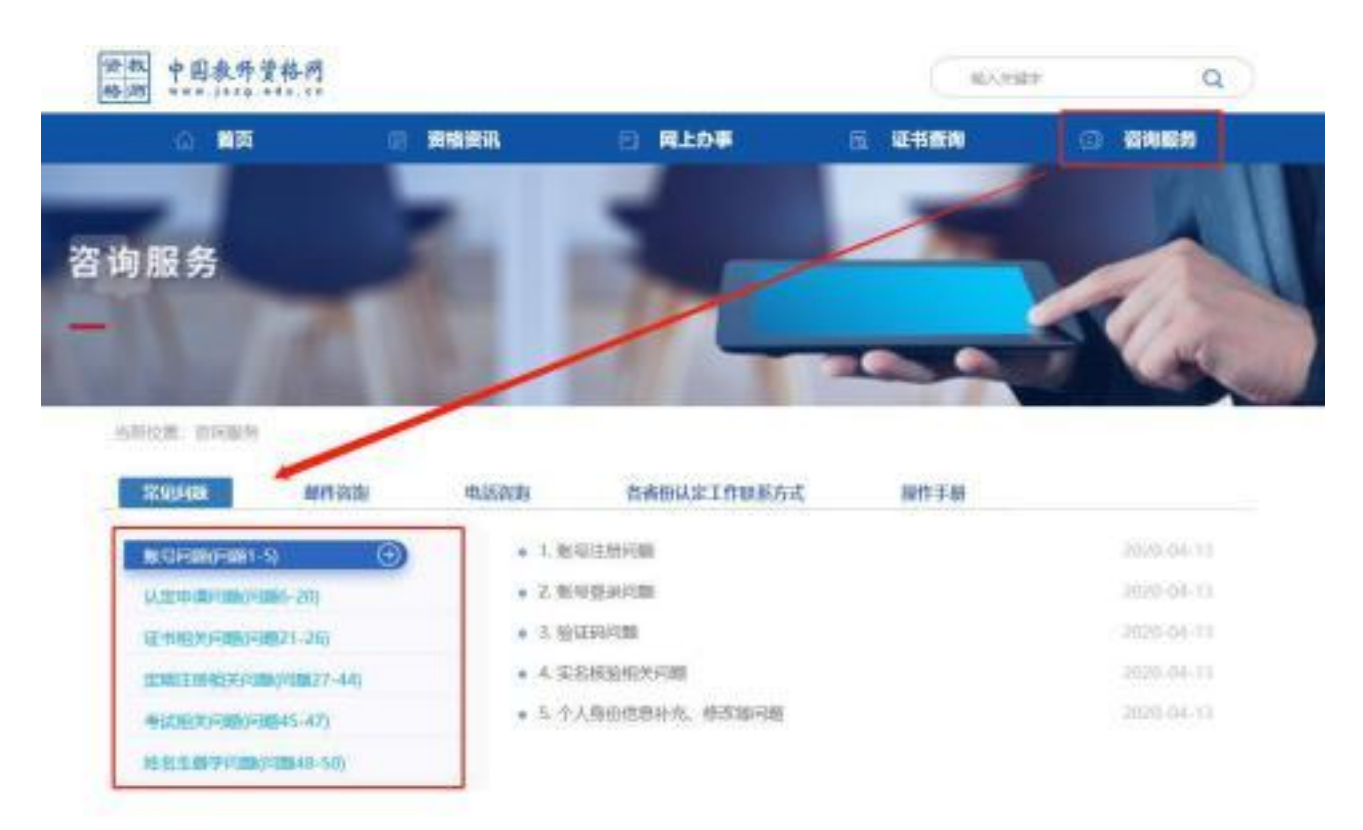

如果仍不能解决问题,请按"咨询服务"栏目中的"邮件咨询"或"电话咨询"方

式寻求帮助。

咨询服务
邮箱: jszgwb@163.com 为及时有效地解决您的问题,请按以下格式发送邮件:
邮件主题:真实姓名+问题关键字
邮件正文:详细、准确地描述问题,并提供证件号码、联系电话。必要时将问题截图作为附件。
电话:010-56761296
各省份工作联系方式(咨询时间以各省份工作时间为准)